# **Monthly Certification Form Instructions**

1. Copy or type the following web address into your browser: http://umbc.edu/go/1025

The initiator is the p-card holder and this form automatically populates SSO information such as name and email address for you.

### **Monthly Reconciliation Certification Form**

| 🗆 I'm subm                      | nitting this request on behalf            | of someone.       |                   |  |
|---------------------------------|-------------------------------------------|-------------------|-------------------|--|
|                                 | *Name                                     |                   | *Email            |  |
| Initiator                       | Rafael Espinoza                           |                   | espinoza@umbc.edu |  |
|                                 | *Name                                     |                   | *Email            |  |
| Supervisor/Approved<br>Designee | Name                                      |                   | Email             |  |
|                                 | *Reconciliation Period                    |                   | *Department       |  |
|                                 | choose                                    | ~                 | Department        |  |
| Next Pressing the Next          | button will directly transfer you into ti | he Electronic Sig | nature process    |  |

2. Enter the required information denoted by the red asterisks as shown below and hit "Next"

|                              | *Name                      |   | *Email            |
|------------------------------|----------------------------|---|-------------------|
| Initiator                    | Rafael Espinoza            |   | espinoza@umbc.edu |
|                              | *Name                      |   | *Email            |
| ervisor/Approved<br>Designee | Rafael's P-card Supervisor |   |                   |
|                              | *Reconciliation Period     |   | *Department       |
|                              | January                    | ~ | Procurement       |

# **Monthly Reconciliation Certification Form**

3. The DocuSign form will be launched. Hit "Continue"

| Please Review & Act on These Do         | cuments                          | R UMBC             |
|-----------------------------------------|----------------------------------|--------------------|
| UMBC Procurement Office<br>UMBC         |                                  | Powerd by DocuSign |
| Please fill out and sign this document. |                                  |                    |
| Please review the documents below.      |                                  |                    |
|                                         | Cardholder                       |                    |
|                                         | FROM: Rafael's P-card Supervisor |                    |

4. Hit "Start"

| Please review the documents below.                                                                 | FINISH | OTHER ACTIONS |
|----------------------------------------------------------------------------------------------------|--------|---------------|
| Q Q ∓ ⊑ ©                                                                                          |        |               |
| STAFT<br>Monthly Reconciliation Certification Form<br>TO: Rafael Espinoza<br>Cardholder            |        |               |
| FROM: Rafael's P-card Supervisor<br>Supervisor/Approved Designee<br>Reconciliation Period: January |        |               |
| Department: Procurement                                                                            |        |               |

5. Choose "Yes" or "No"

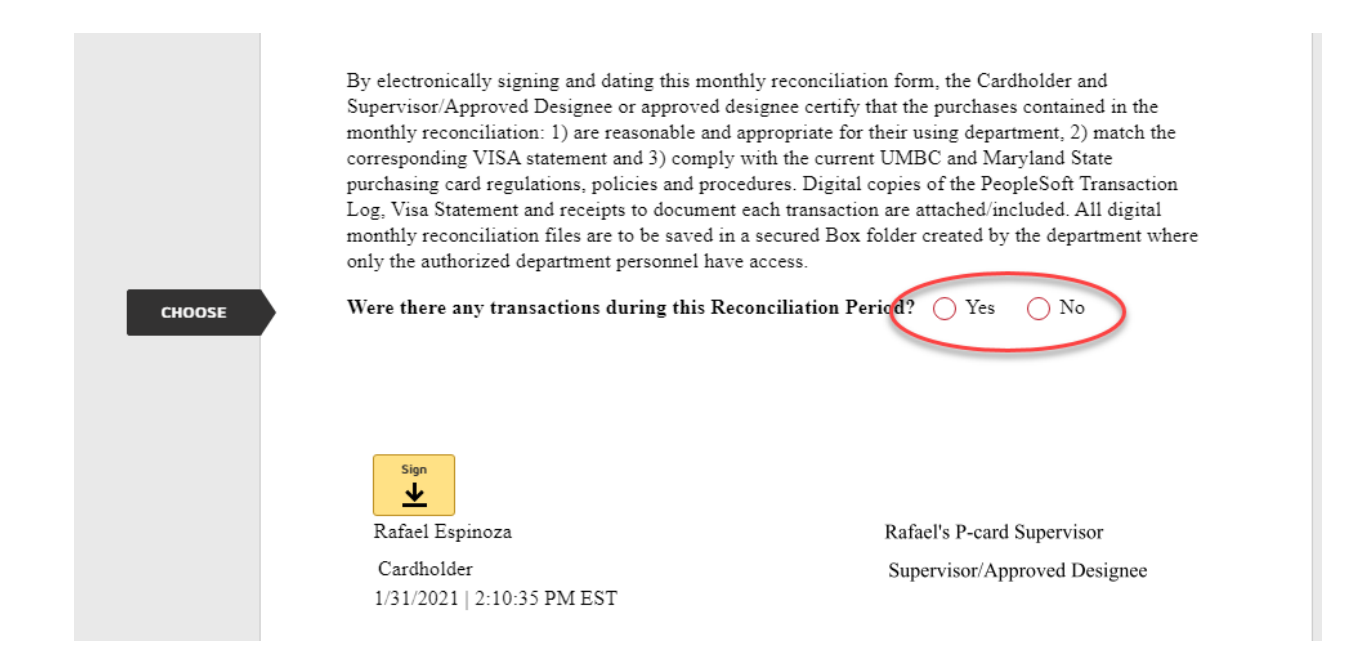

Note: If you do not have any transactions for this period, follow the instructions here

6. If you have transactions for the reconciliation period, select "Yes" and upload the required reconciliation documents (i.e., PeopleSoft Log, US Bank Statement, and Receipt copies). Make sure the reconciliation documents you are uploading are formatted in PDF form. Hit the "upload" orange ribbon as shown below:

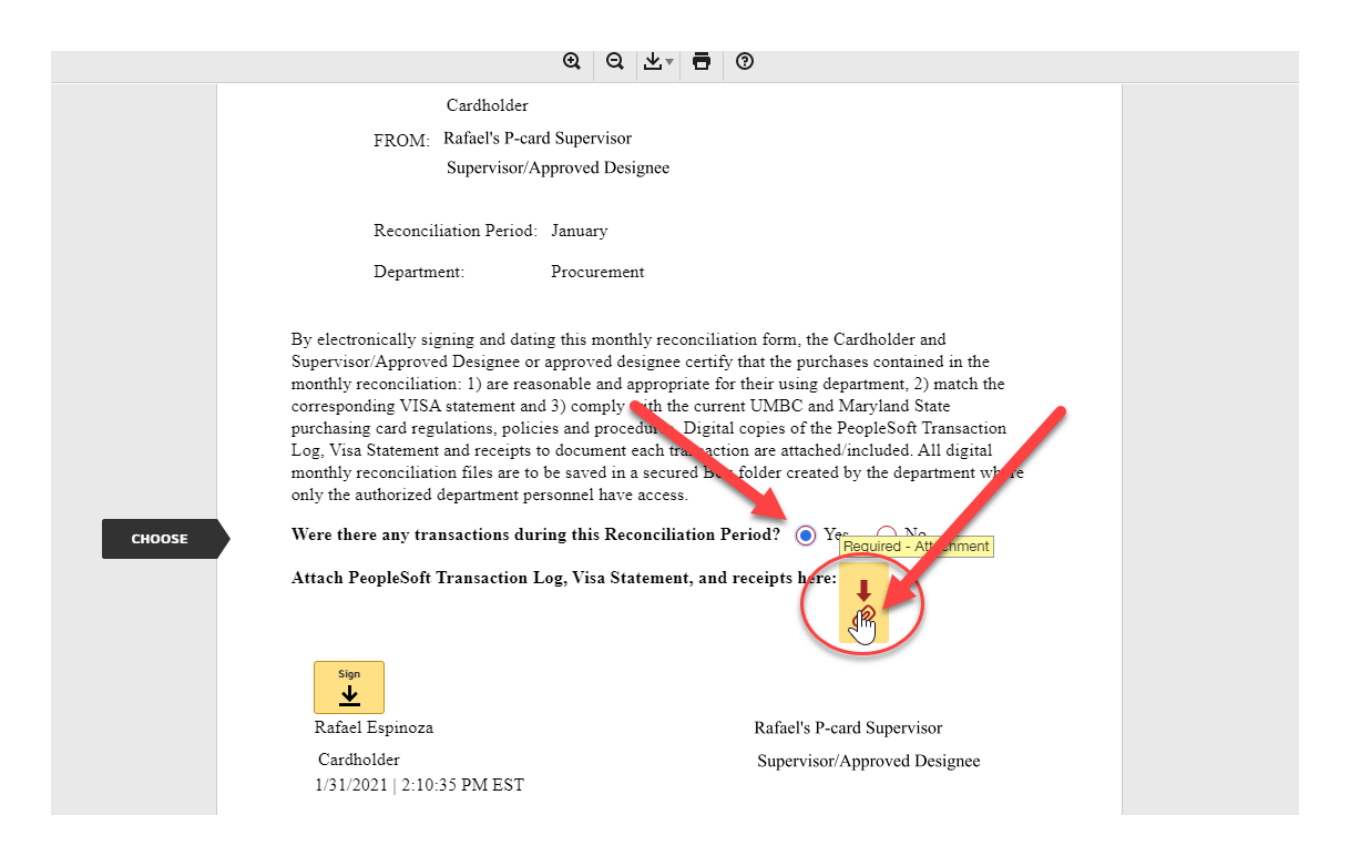

7. The below window will appear. Hit "upload a file" and upload the required documents

| As document    |                   |   |
|----------------|-------------------|---|
|                | Upload Attachment | × |
| FF<br>Re<br>De | DONE TROCACINE    |   |

This form requires at least one attachment to be uploaded. However, you are able to upload multiple files if your required documents are not combined into one single file.

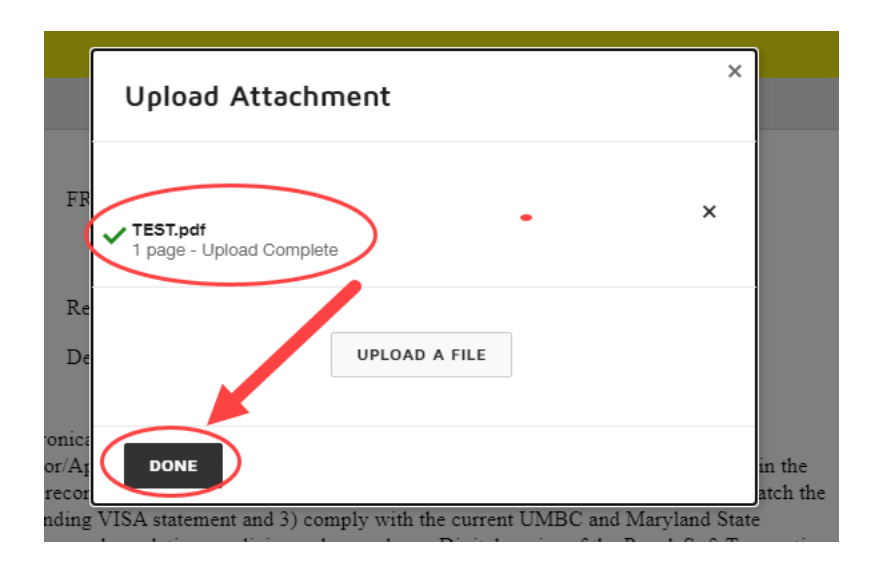

#### 8. Hit "next"

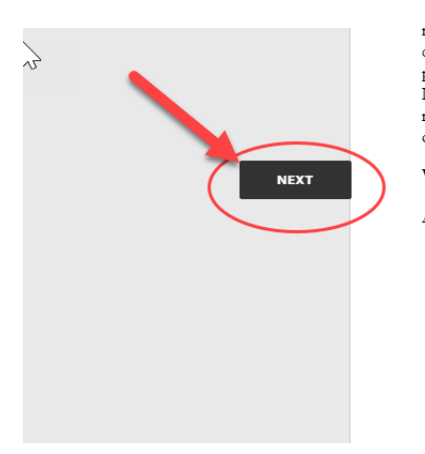

monthly reconclutation: 1) are reasonable and appropriate for their using department, 2) match the corresponding VISA statement and 3) comply with the current UMBC and Maryland State purchasing card regulations, policies and procedures. Digital copies of the PeopleSoft Transaction Log, Visa Statement and receipts to document each transaction are attached/included. All digital monthly reconciliation files are to be saved in a secured Box folder created by the department where only the authorized department personnel have access.

Were there any transactions during this Reconciliation Period? (
) Yes ONo

Attach PeopleSoft Transaction Log, Visa Statement, and receipts here:

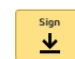

Rafael Espinoza Cardholder 1/31/2021 | 2:28:59 PM EST Rafael's P-card Supervisor Supervisor/Approved Designee

## 9. Hit "Sign"

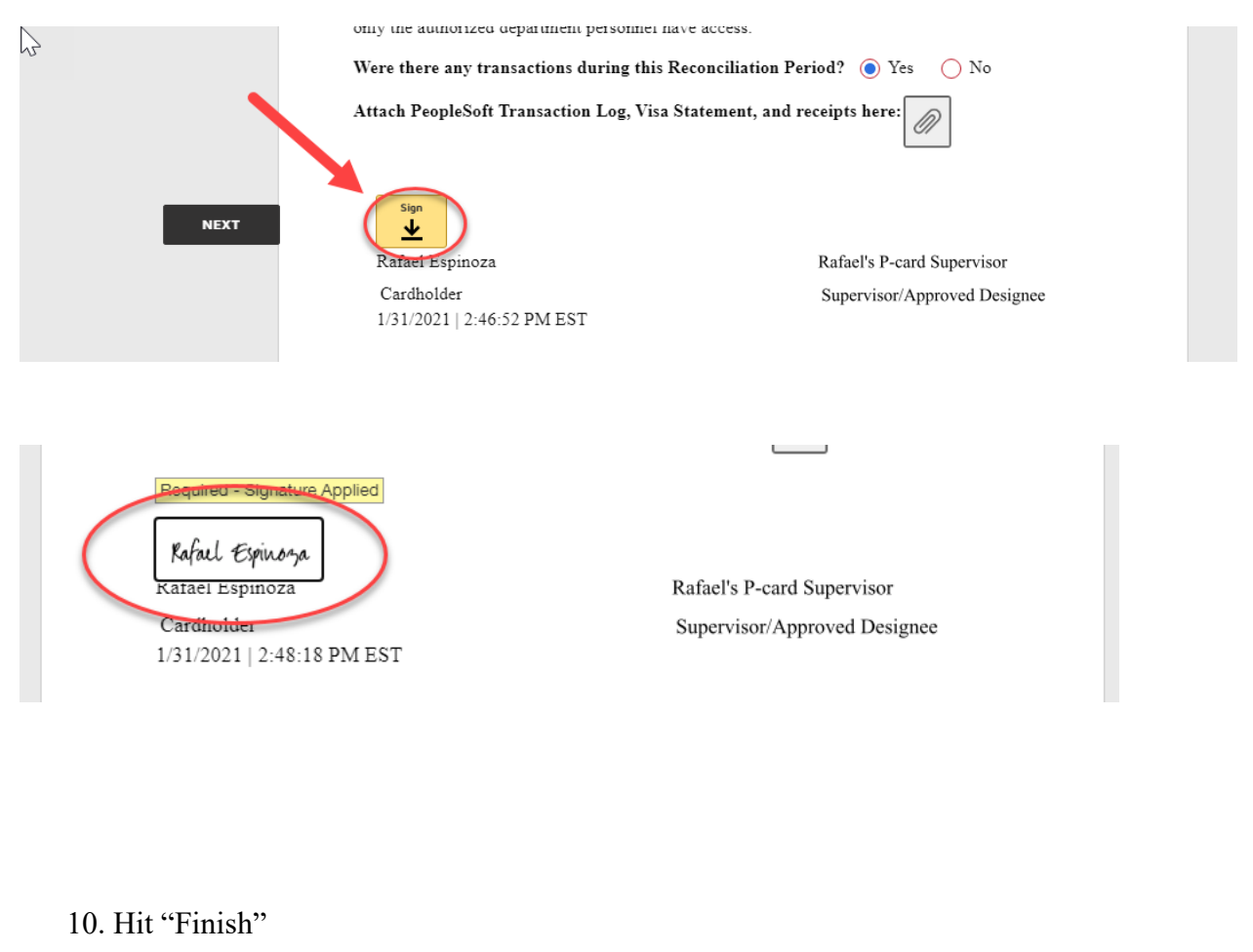

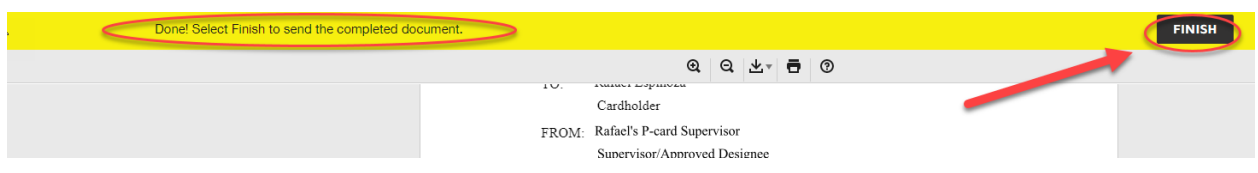

Note: You are done with this form and it will now route to your p-card supervisor via email.